# Famly - Bedienungsanleitung *für Eltern*

# Stand: 23.1.24

# Hinweis: Die Ansicht und die Postion von Funktionen der App kann von Gerät zu Gerät (z.B. Tablet, Smartphone, Laptop) variieren

# <u>Nutzungsbeginn</u>

- Man erhält von der kijufa gGmbH eine Einladungsmail, Famly zu nutzen. Alles weitere wird dort erklärt.
- Es gibt die Möglichkeit, Famly als App (Tablet, Smartphone) zu nutzen, nachdem man die App aus dem Playstore oder App Store heruntergeladene hat *oder* über den einen Internetbrowser, nachdem man <u>"https://app.famly.de/#/login</u>" in der Adresszeile des Internetbrowsers eingegeben hat.
- Nach erstmaliger Anmeldung gibt es die Möglichkeit, das Login zu ändern, so dass man sich nicht mehr mit Nutzernamen und Passwort anmelden muss, sondern nur noch mit einer PIN.
- Hierzu das **Profilsymbol rechts oben** in der App antippen.
- "Deine Einstellungen" (identisch mit Einstellungen unter dem Profil-Symbol rechts unten in der App)antippen.
- "Passwort und Geheimzahl" antippen.
- Unten kann eine Geheimzahl (PIN) eingegeben/geändert werden (Hierzu muss das aktuelle Passwort angegeben werden).
- Alternativ kann hier auch ein neues Passwort vergeben werden.
- Nach einem Ausloggen aus der App/Account (dazu Profil-Symbol antippen und dann "Ausloggen") braucht man nun bei erneuten Einloggen nur noch die PIN eingeben.
- Nach einer gewissen Zeit der Nicht-Aktivität loggt die App/der Account einen automatisch aus.

# <u>"Haus"-Symbol</u>

- Die Startseite der App ist der Neuigkeitenbereich. Hier finden sich alle Informationen, die die Kita wichtig und dringend eingestellt hat (z.B. Termine, verkürzte Öffnungszeiten).
- Zum Neuigkeitenbereich kehrt man zurück, indem man unten das "Haus"-Symbol antippt.
- Bei der Version von Famly im Internetbrowser findet man hier auch den Kalender (Erläuterungen siehe weiter unten)

# "Kopf"-Symbol

- Neben dem Haus-Symbol findet man das Symbol mit dem "Kopf".
- Hier findet man (zukünftige) Aktivitäten des Kindes (Z.B. Ein- und Auscheckzeiten, Krankmeldungen)
- Hier kann man das Kind auch abmelden, indem man das entsprechende Symbol antippt: krank, Urlaub, Abwesend (anderer Grund wie z.B. Arztbesuch).
- Die Mitarbeitende erhalten hierüber eine Meldung in ihrer Famly-App.
- Zusätzlich kann man über weitere Reiter ("Über mich", "Familie" etc.) weitere Information über das Kind eintragen bzw. vervollständigen oder ggf. ändern (z.B. Adresse oder Telefonnummer!)

#### "Sprechblasen"-Symbol

- Nach Antippen des Symbols besteht die Möglichkeit, der Kita und/oder der Kitaleitung eine Nachricht zu schreiben. Für die Kita bei der Empfängerzeile immer nur "Alle Mitarbeitende Spree" antippen. Für die Kita-Leitung "Leitung U.a. Julia" antippen.
- Hier können mit dem Button "Hochladen" auch Fotos, Kind-Krank-Bescheinigung vom Kinderarzt u.a. an Nachrichten angehängt werden.
- Die Mitarbeitenden der Kita sehen dann in ihrem Nachrichtenbereich, dass eine Nachricht geschrieben wurde.

• Ebenso sieht man in diesem Bereich unter "Posteingang" Nachrichten, die von der Kita geschrieben wurden.

# "Benachrichtigungen"-symbol

• Hier erhält man aktuelle Informationen der Kita zum Kind.

# Profil-Symbol rechts unten:

#### <u>Einstellungen</u>

- Hier kann man Einstellungen/Änderungen an deinem Account vornehmen (identisch mit "Deine Einstellungen" unter dem Profil-Symbol rechts oben in der App):
  - Kontaktinformationen
  - Sprache der App und Sprache der Nachrichten und Beobachtungen.
  - Benachrichtigungen: Hier kann man einstellen, auf welchem Wege man informiert bleiben möchte: Push-Nachricht (Telefonsymbol; bitte dran denken auch in den Einstellungen des Handys unter Benachrichtigungen die Famly-App freizugeben), E-Mail (Brief-Symbol), in Famly-App (Weltkugel-Symbol)
  - Passwort und Geheimzahl: Hier kann das Passwort und die Geheimzahl (PIN) geändert werden.

#### <u>Mein Kalender</u>

- Hier hat man eine Übersicht über alle Ereignisse an allen Tagen, die mein Kind bzw. die Kita betreffen.
- (bei der Internetbrowserversion von Famly findet man den Kalender, wenn man das "Haus"-Symbol antippt.

# <u>Hilfe-Center</u>

• Hier wird man zu einer Hilfe-/Support-Seite von Famly weiter geleitet.